## **Raw Scores 2 Window**

The **Raw Scores 2** window opens when Raw Scores is selected from the Assessment window navigation tabs. The **Raw Scores 2** tab will appear at the top of the Raw Scores screen. Selecting the Raw Scores 2 tab will open the Raw Scores 2 screen. From this tab, raw scores for the WIAT-III assessment may be entered.

## **Score Edit Boxes**

The score fields are blank for new assessments. Existing assessment records are populated with any previously entered and saved values when in view/edit mode. If a score is entered that is out of range for the specific score, a red circle with an X will appear next to the text box. The score must be entered correctly before navigating to the next field.

Use the WIAT-III Administration and Scoring Manual to score subtest items and obtain the total raw score for each subtest. For Oral Reading Fluency, enter the responses for each item and the total raw scores will be calculated automatically. Blank is not a valid value for scoring purposes. A 0 or 1 should be entered to trigger a calculated score for uncompleted fields. If attempting to save data without filling in a required field, a red circle with an X will appear next to the field that needs data.

**NOTE:** For adults aged 20:00-50:11, raw score entry fields will default to the same subtests that are available for grade level 12.

| WIAT–III Assessment                    |                                                        |                                             |                               |
|----------------------------------------|--------------------------------------------------------|---------------------------------------------|-------------------------------|
| WIAT-III Assessment for SAMPLE, JANE A |                                                        |                                             |                               |
| 5                                      | Raw Scores 1 Raw Scores 2                              |                                             |                               |
| E H                                    | Pseudoword Decoding                                    | Oral Reading Fluency                        | Speling                       |
| tive Info                              | Total Raw Score (0 to 52)                              | Item Set                                    | Total Raw Score (0 to 63)     |
| nistra                                 | Pseudoword Decoding Speed<br>Total Raw Score (0 to 52) | Passage 1                                   | Math Fluency - Addition       |
| Admin                                  | (item completed at 30 seconds)                         | Completion Time (in seconds)<br>(1 to 1500) | Total Raw Score (0 to 48)     |
| 8                                      | Numerical Operations                                   | Addition Errors (0 to 498)                  | Math Fluency - Subtraction    |
| aw Scor                                | Total Raw Score (0 to 61)                              | Other Errors (0 to 498)                     | Total Raw Score (0 to 48)     |
| ~                                      | Oral Expression                                        | Paceano 7                                   | Math Elvency - Multiplication |
| Analysis                               | Expressive Vocabulary<br>Raw Score (0 to 17)           | Completion Time (in seconds)<br>(1 to 1500) | Total Raw Score (0 to 40)     |
| Skills                                 | Oral Word Fluency<br>Raw Score (0 to 999)              | Addition Errors (0 to 498)                  |                               |
|                                        | Sentence Repetition<br>Raw Score (0 to 30)             | Other Errors (0 to 498)                     |                               |
|                                        |                                                        | Fluency Total Raw Score                     |                               |
|                                        |                                                        | Accuracy Total Raw Score                    |                               |
|                                        |                                                        | Rate Total Raw Score                        |                               |
|                                        |                                                        |                                             |                               |

Article ID: 3979 Last updated: 27 May, 2010 Software Support -> — W — -> WIAT-III Scoring Assistant -> User's Guide -> Assessment Window -> Raw Scores 2 Window https://pearsonassessmentsupport.com/support/index.php?View=entry&EntryID=3979